1) Para registro de um pedido de informação com base na Lei 12.527/2011 (Lei de Acesso à Informação) acesse o link

https://sistema.ouvidorias.gov.br/publico/Manifestacao/SelecionarTipoManifestacao.aspx?ReturnUrl= <u>%2f</u> e logo após, clique na opção "Acesso à Informação", conforme ilustrado abaixo:

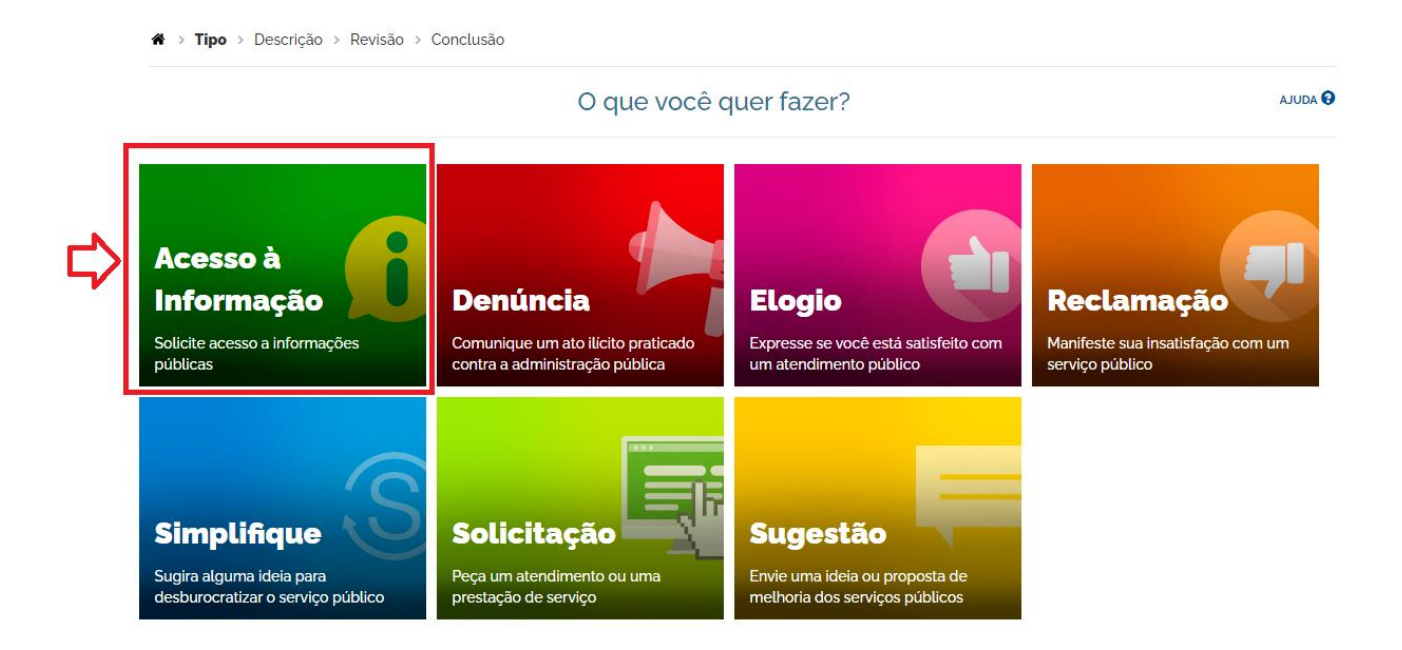

2) Caso já possua seu cadastro, acesse com o login e senha, caso ainda não tenha, clique em "criar conta".

## Para continuar, escolha uma identificação

| Login Fala.Br                                                                               | Login gov.br (Login único)                                                                                                    |
|---------------------------------------------------------------------------------------------|----------------------------------------------------------------------------------------------------|
| dentificação com restrição de acesso.<br>Insira seus dados de login e senha para continuar. | Você pode criar o seu cadastro autenticado por meio do login<br>único gov.br para ter acesso a todos os serviços públicos digitais<br>em um só cadastro. |
| Login                                                                                       | Entrar com gov.br                                                                                                    |
| Senha                                                                                       |                                                                                                    |
|                                                                                             |                                                                                                    |
|                                                                                             |                                                                                                    |

3) Preencha os campos obrigatórios e clique em avançar.

| Órgão para o qual você quer enviar sua manifestação"                                                                                            |          |
|----------------------------------------------------------------------------------------------------|----------|
| UNB – Fundação Universidade de Brasilia                                                                                                    | •        |
| Filtre por esfera (federal, estadual ou municipal)                                                                                              |          |
| Descrição                                                                                                    |          |
| Sobre qual assunto você quer falar                                                                                                    |          |
| Selecione um Assunto                                                                                                    | •        |
| Resumo '                                                                                                    |          |
|                                                                                                    |          |
| Fale aqui '                                                                                                    |          |
| Descreva abaixo o conteúdo de sua manifestação. Seja claro e objetivo.                                                                          |          |
| nno mações pessoais, inclusive identificação, não deventi sei insertidas a não sei que sejam essertidais para a caracterização da manimestação. |          |
|                                                                                                    |          |
|                                                                                                    |          |
|                                                                                                    |          |
|                                                                                                    |          |
|                                                                                                    | <u> </u> |

- 4) Após preencher todos os campos e clicar em avançar aparecerá uma página para confirmação dos dados.
- 5) Após a confirmação é só clicar em concluir. Parabéns, você realizou um pedido de acesso à informação.